#### --- promítání prezentace z PC katedra ---

1. Zapnutí audiovizuálního systému na dotykovém display na katedře

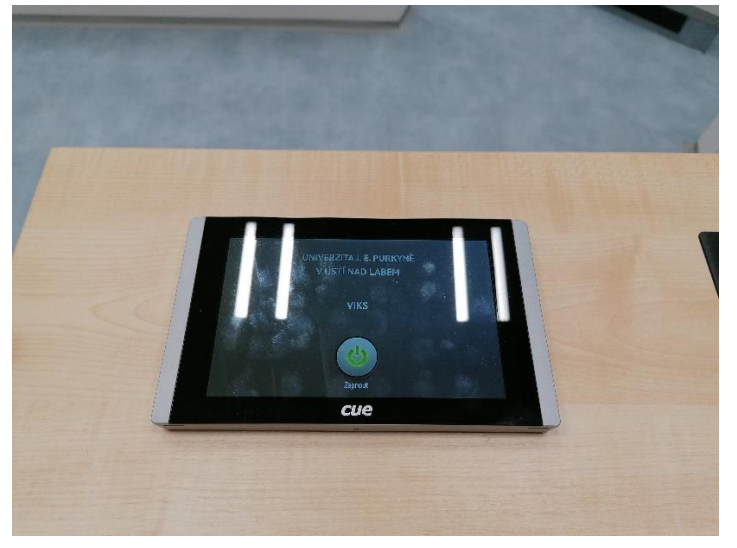

2. Zapnutí PC v katedře

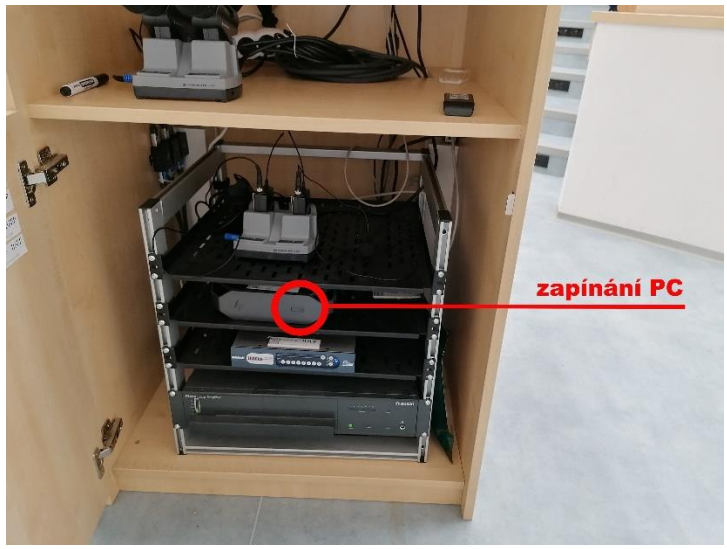

Po skončení výuky:

- 1. PC vypnout přes nabídku "Start" ve Windows.
- 2. Audiovizuální systém vypnout přes dotykový display (ikona "Vypnout" v dolní liště vpravo)

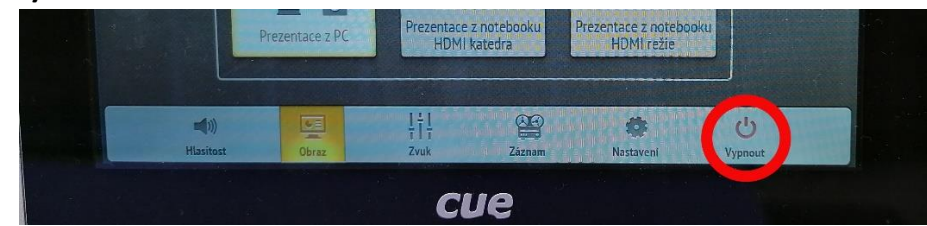

Kontakt na IT FSE UJEP: Loder 606 646 513

#### --- zapnutí mikrofonu ---

- 1. Zapnutí audiovizuálního systému na dotykovém display na katedře
  - pokud jste již systém spustili kvůli prezentaci z PC, tento krok přeskočte
  - pokud budete používat pouze mikrofon a nebudete používat centrální ani boční projekci, vypněte ji prosím na dotykovém display obr.2.

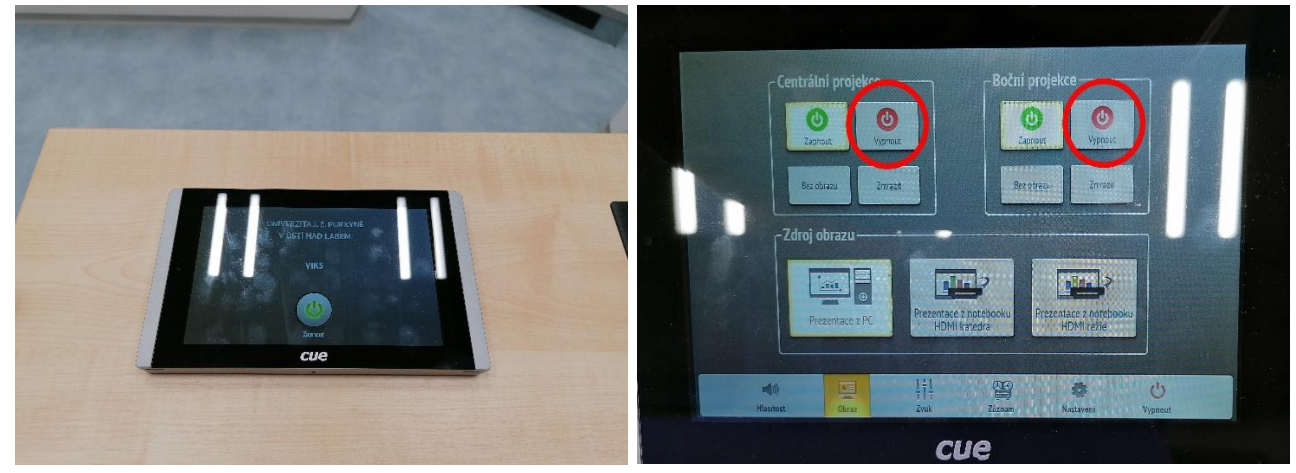

Obr.1

Obr.2.

2. Vyjmutí mikrofonu z nabíjecí lišty a následné zapnutí stisknutím na 2 sekundy červeného tlačítka v dolní části mikrofonu.

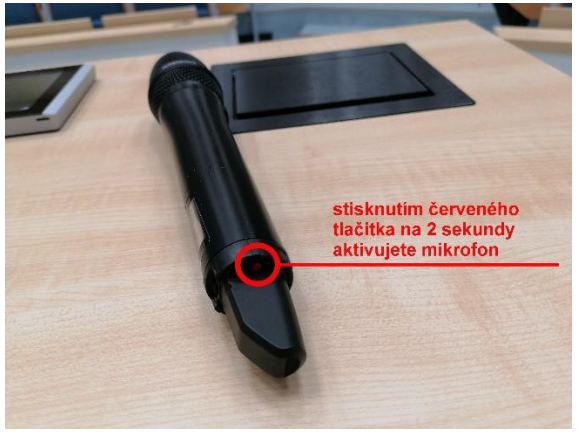

Po skončení výuky:

- 1. Vložit mikrofon zpět do nabíjecí lišty (display mikrofonu nahoru)
- 2. Audiovizuální systém vypnout přes dotykový display (ikona "Vypnout" v dolní liště vpravo)

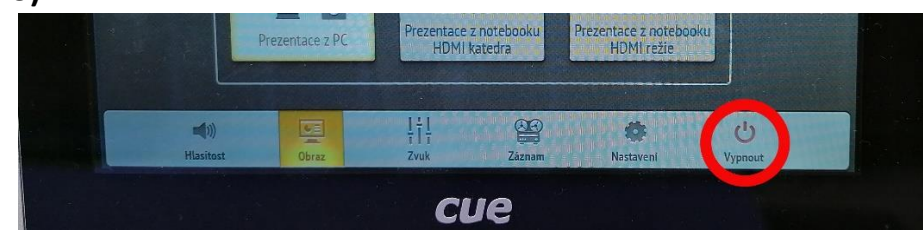

Kontakt na IT FSE UJEP: Loder 606 646 513

### --- promítání prezentace z externího zdroje přes HDMI ---

- 1. Zapnutí audiovizuálního systému na dotykovém display na katedře obr.1.
- 2. Manuální připojení notebooku k HDMI kabelu na katedře obr.2. (možno zapojit UTP datový kabel i audio jack)

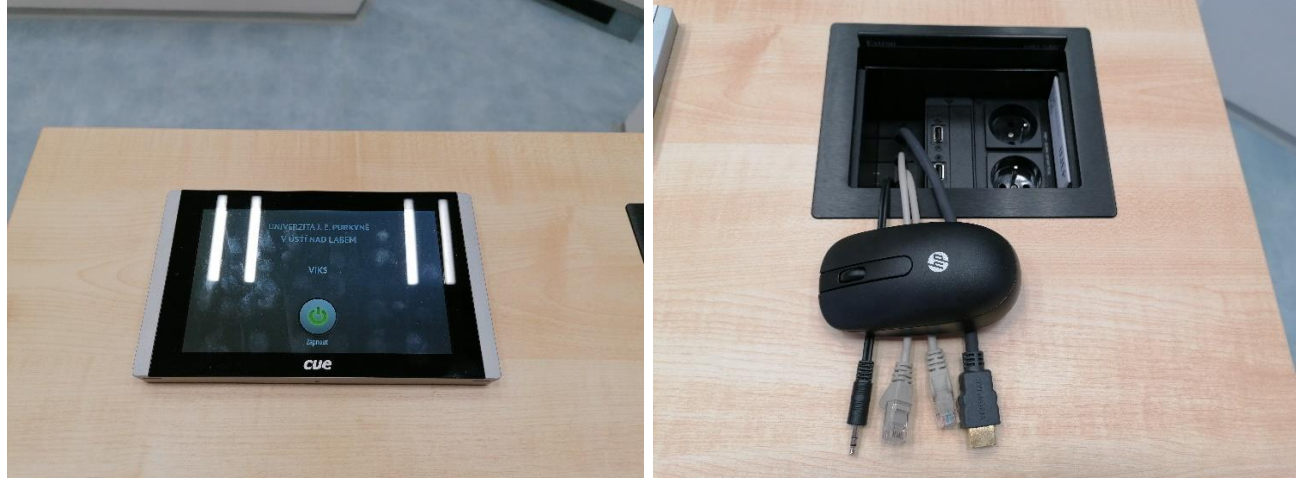

Obr.1

Obr.2.

3. Na dotykovém display stisknout ikonu "Prezentace z notebooku HDMI katedra"

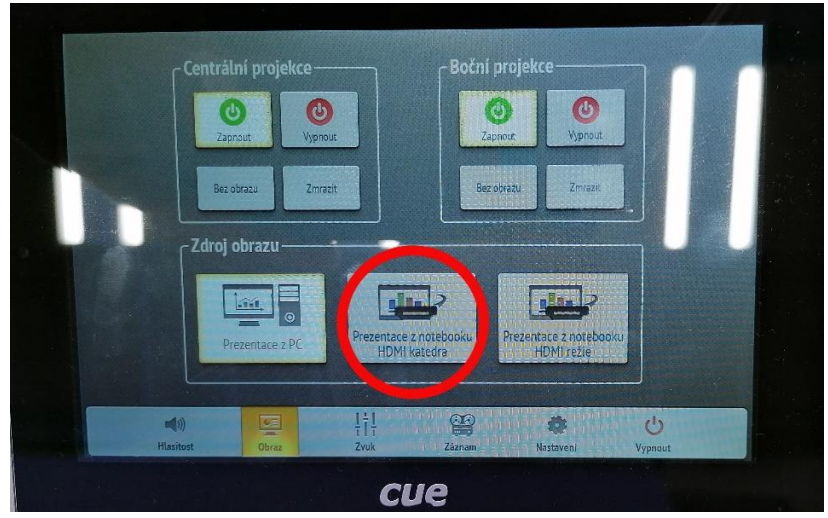

Po skončení výuky:

1. Audiovizuální systém vypnout přes dotykový display (ikona "Vypnout" v dolní liště vpravo)

|  |                   | Prezentace z PC Prezentace z notebo<br>HDMI katedra |               | e z notebooku<br>I katedra | Prezentace z noteboo<br>HDMI režie | ku           |  |
|--|-------------------|-----------------------------------------------------|---------------|----------------------------|------------------------------------|--------------|--|
|  | (i))<br>Hlasitost | Obraz                                               | l i l<br>Zvuk | Záznam                     | <b>O</b><br>Nastaveni              | С<br>Vypnout |  |
|  |                   |                                                     | C             | ue                         |                                    |              |  |

Kontakt na IT FSE UJEP: Loder 606 646 513

--- ovládání žaluzií a světel ---

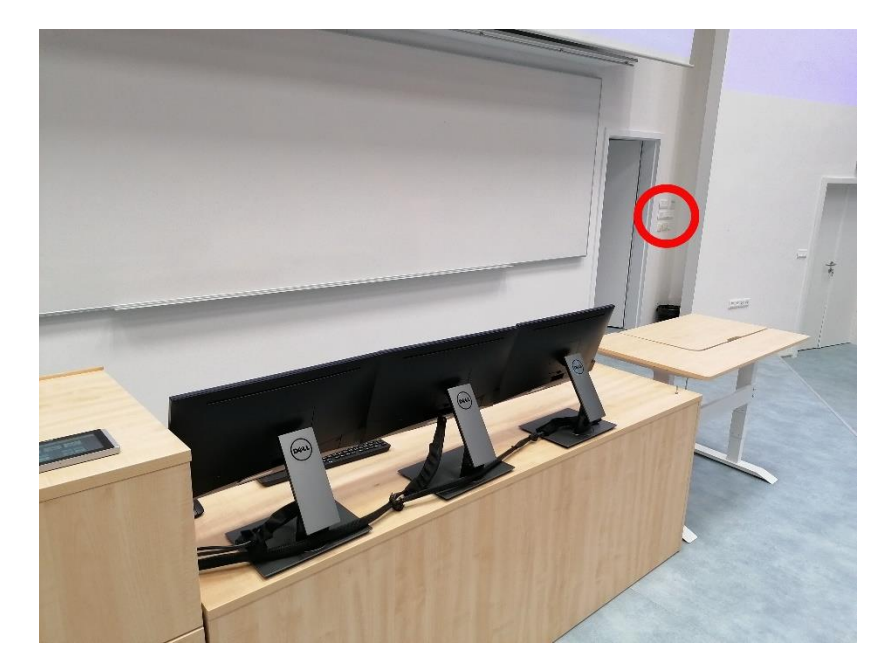

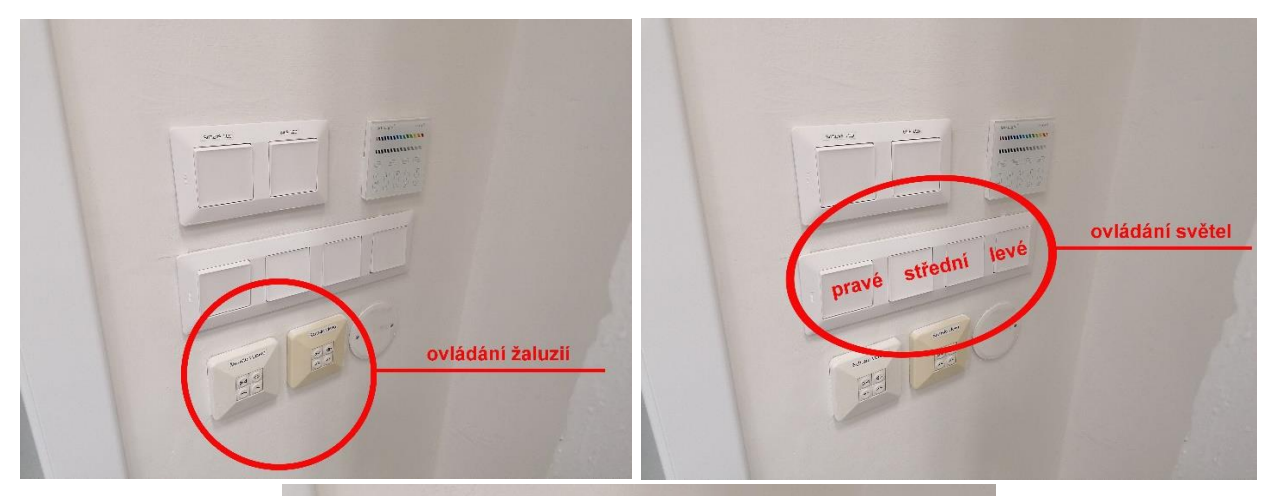

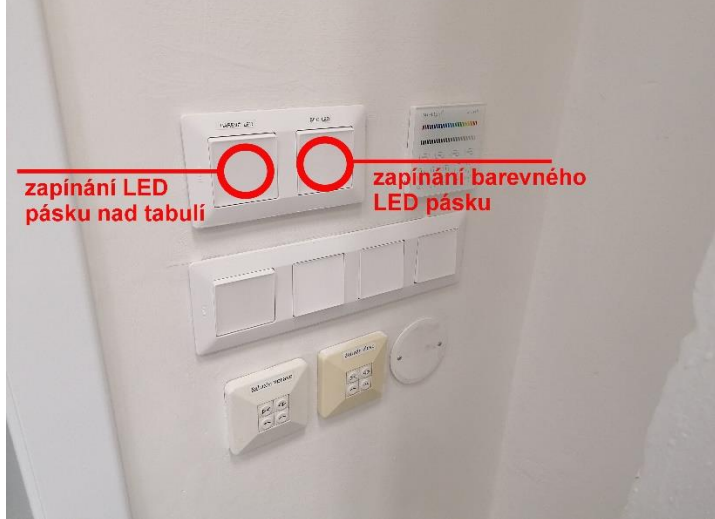

Kontakt na IT FSE UJEP: Loder 606 646 513